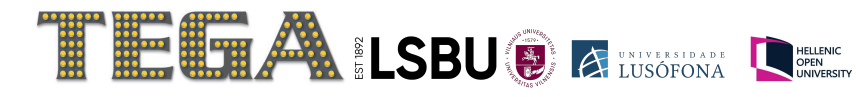

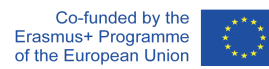

# Accessing the Platform

(How it Works)

# 1 – Visit the <u>Beyond the Board Main Page</u>.

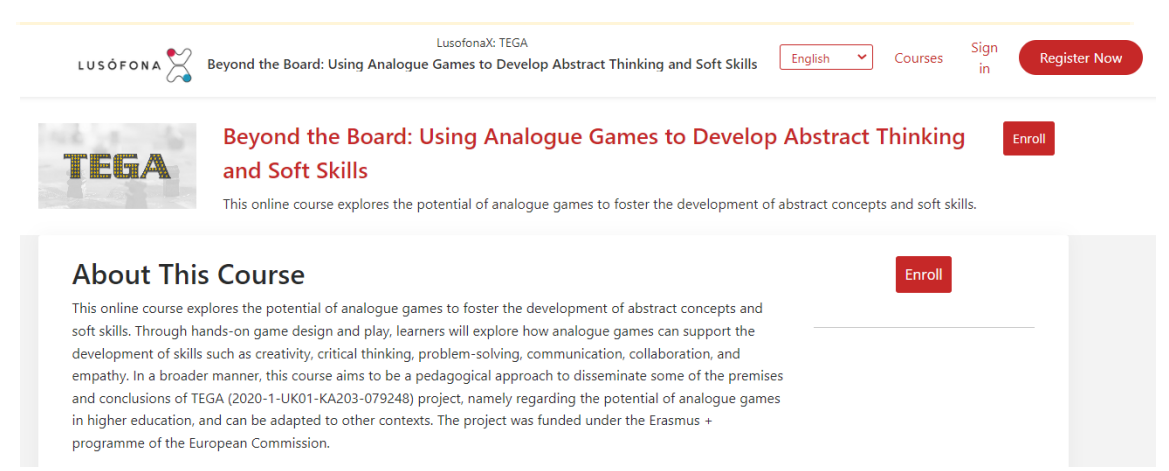

### 2 – Change language to English.

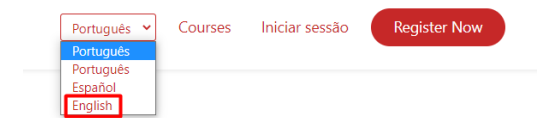

#### 3 - Click on 'Register Now'.

| English + Courses Sign in Register Now | English   Courses Sign in | Register Now |
|----------------------------------------|---------------------------|--------------|
|----------------------------------------|---------------------------|--------------|

### 4 – Fill the blank fields and click on 'Create Account'.

| or create a new one here                                                                                                    |  |  |
|----------------------------------------------------------------------------------------------------|--|--|
|                                                                                                    |  |  |
| Full Name                                                                                                    |  |  |
|                                                                                                    |  |  |
| Public Username                                                                                                    |  |  |
|                                                                                                    |  |  |
| Email                                                                                                    |  |  |
|                                                                                                    |  |  |
| Password                                                                                                    |  |  |
|                                                                                                    |  |  |
| Country or Region of Residence                                                                                                    |  |  |
| By creating an account, you agree to the Terms of Service and Honor Code and you acknowledge that Lusófona X -Academia Digital da Universidade Lusófona and each Member process your personal data in accordance with the Privacy Policy. |  |  |
|                                                                                                    |  |  |
| Support education research by providing additional information                                                                                                    |  |  |
| Create Account                                                                                                    |  |  |

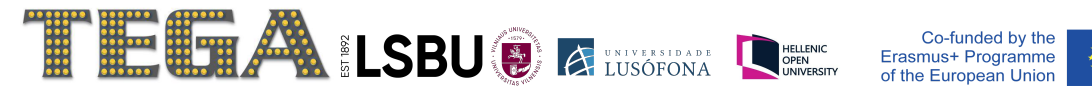

# 5 – Go to your email address and click 'Activate Your Account'. Note: Don't forget to check the 'Spam' folder.

You're almost there! Use the link below to activate your account to access engaging, high-quality LusofonaX courses. Note that you will not be able to log back into your account until you have activated it.

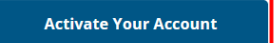

# 6 – Go back to the Course Page and click 'Enroll'.

| TEGA | Beyond the Board: Using Analogue Games to Develop Abstract Thinking<br>and Soft Skills                                      | Enroll |
|------|----------------------------------------------------------------------------------------------------|--------|
|      | This online course explores the potential of analogue games to foster the development of abstract concepts and soft skills. |        |

## 7 – Enter your login details (Email and Password)

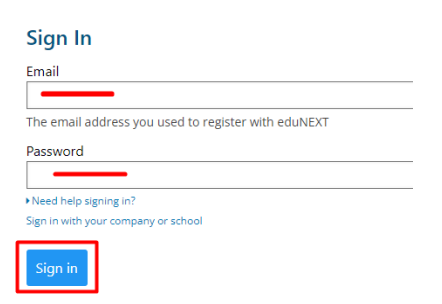

## 8 – You should be redirected your enrolled courses. Click on 'Start Course'.

### My Courses

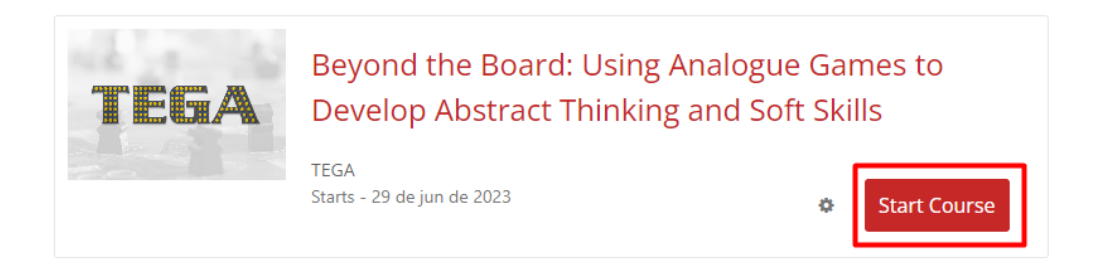